## CHAPTER

# **Sampling Distributions**

#### **Calculator Note 7A: Generating Sampling Distributions**

Many statistics computer programs efficiently perform sampling from data sets and offer the option of sampling with and without replacement. Parallel programs for the TI-83 Plus and TI-84 Plus can be written and executed but frequently without the efficiency and control of statistics computer programs.

What follows is a procedure that generates a sampling distribution without requiring a program. This example uses the randNorm( command to create samples from a normally distributed population. You can also use the randInt( command or the randBin( command to create three uniformly distributed populations or binomially distributed populations, respectively. All three commands are found by pressing MATH and looking in the PRB menu.

This example takes 50 random samples of size 5 from a normal distribution with mean 100 and standard deviation 12. Then the sample means are calculated and displayed.

a. Enter randNorm(100,12,50)→L1 to load 50 randomly selected numbers from the population into list L1.

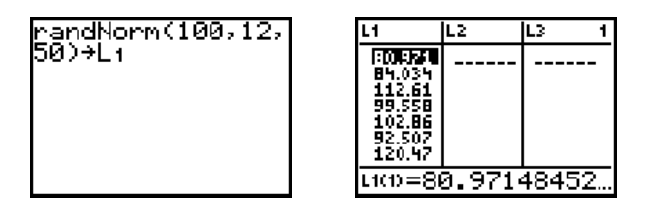

- **b.** Repeat step a for lists L<sub>2</sub>, L<sub>3</sub>, L<sub>4</sub>, and L<sub>5</sub>.
- c. Each row of the List Editor screen constitutes a random sample of size 5. Define list L6 as the sum of the rows divided by 5.

List L6 now contains 50 sample means from a normal population with mean 100 and standard deviation 12.

d. Analyze the sampling distribution in list L6 both numerically and graphically.

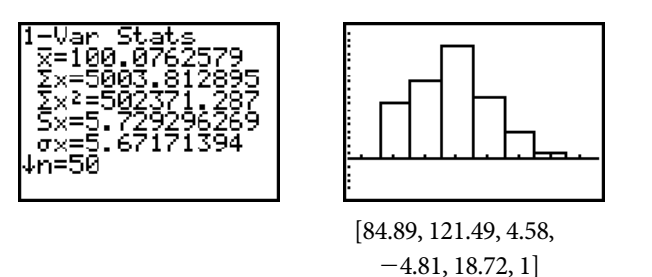

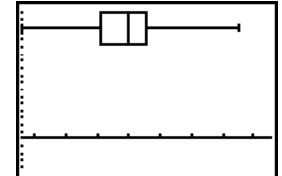

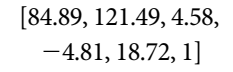

Needless to say, a greater number of samples would produce a more accurate picture of the sampling distribution.

| L4                                                                 | L5                                                                                               | 175 ÷ 1                                                            | 6 |
|--------------------------------------------------------------------|--------------------------------------------------------------------------------------------------|--------------------------------------------------------------------|---|
| 99.344<br>105.39<br>93.706<br>78.583<br>82.759<br>95.423<br>93.788 | 106.57<br>115.25<br>115.25<br>115.25<br>115.25<br>115.25<br>115.25<br>115.25<br>116.15<br>116.15 | 100.43<br>104.42<br>104.74<br>100.05<br>95.472<br>101.26<br>108.47 |   |
| L6 =L3+L4+L5)/5"                                                   |                                                                                                  |                                                                    |   |

### Calculator Note 7B: Activity 7.3a-Buckle Up!

On the TI-83 Plus and TI-84 Plus, the random binomial command, randBin(, generates a random integer from a specified binomial distribution. A binomial distribution counts the number of successes for a success-or-failure probability experiment, so you can use randBin( to create sampling distributions for this activity.

You find the randBin( command by pressing MATH, arrowing over to PRB, and selecting 7:randBin(. The syntax of the command is randBin(*sample size*, *probability of success*, *number of samples*). If the number of samples is not specified, the calculator assumes 1.

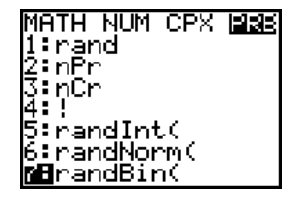

For example, to select a random sample of size 10 from a population with 0.6 probability of success and count the number of successes, enter randBin(10,.6) into the Home screen. To calculate the sample proportion, divide the result by 10, or randBin(10,.6)/10. To do 100 samples and store the sample proportions in list L<sub>1</sub>, enter randBin(10,.6,100)/10→L<sub>1</sub>. You can now create a histogram of list L<sub>1</sub>. When setting the window, use Xscl = 1/sample size.

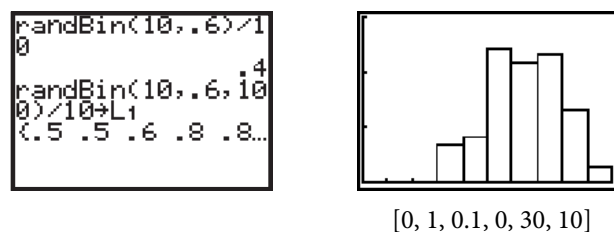

[0, 1, 0.1, 0, 50, 10]

If you want to create a relative frequency histogram, similar to those shown in Display 7.40 on page 449 in the student book, run the FREQTABL program (see Calculator Note 0J), which puts data values in list L<sub>2</sub> and frequencies in list L<sub>3</sub>. Then define list L<sub>4</sub> with the expression L<sub>3</sub>/100. Now create a relative frequency histogram using L<sub>2</sub> for Xlist and L<sub>4</sub> for Freq. Be sure to adjust Ymin, Ymax, and Yscl.

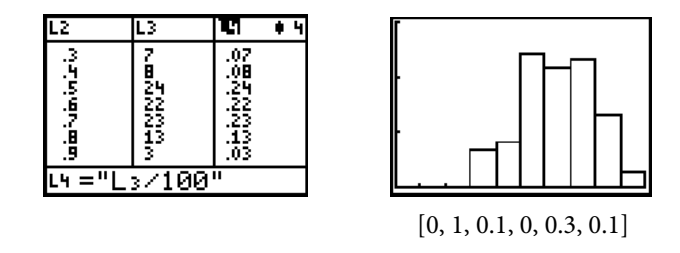

Follow a similar procedure to do sampling distributions for n = 20 and n = 40. Change the value of Xscl accordingly. If you use relative frequency histograms, you'll need to run FREQTABL for each new distribution and redefine L4 (unless you use a dynamic definition).

#### Calculator Note 7C: Demonstrating the Central Limit Theorem, and Simulating Sampling from a Population— The SAMPMEAN Program

To demonstrate the Central Limit Theorem for a Sample Mean, you can use a calculator procedure similar to the one described in Calculator Note 7A. Look back at the first screen in part d. Notice that for a population that was normally distributed with mean 100 and standard deviation 12, fifty samples gave  $\mu_{\bar{x}} = 100.076$  and  $\sigma_{\bar{x}} = 5.729$ .

These experimental values are close to the theoretical values dictated by the Central Limit Theorem,  $\mu_{\overline{x}} = \mu = 100$  and  $\sigma_{\overline{x}} = \sigma \sqrt{n} = 5.367$ .

To demonstrate the Central Limit Theorem for the Sample Mean from a skewed population, you can perform the same procedure on a highly skewed population, such as a binomial distribution with p = 0.20. (See Calculator Note 4A.)

#### **The SAMPMEAN Program**

As an alternative to the sampling procedure, you can use the program SAMPMEAN, which selects random samples (with replacement) from a population stored in list L1, displays a sampling distribution, and calculates the mean of the sampling distribution and the standard error of the mean. The program is slow, but is valuable for demonstrating the Central Limit Theorem for both normal and non-normal distributions.

Before running the program, enter the population data into list L1. Run the program by pressing PRGM and selecting SAMPMEAN from the EXEC menu. At the prompts, enter the number of samples, S, and the sample size, N. Press ENTER after each value. The program collects samples and stores the sample means in list L2. A menu will appear from which you can view the statistics for the sampling distribution (mean and standard error), the statistics for the population data (mean and standard deviation), a histogram of the sampling distribution, or a histogram of the population. After viewing any of the statistics or histograms, press ENTER to return to the menu. To collect a new sampling distribution, choose 5:AGAIN. To end the program, choose 6:END.

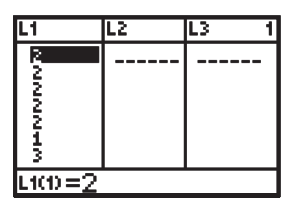

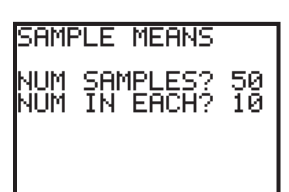

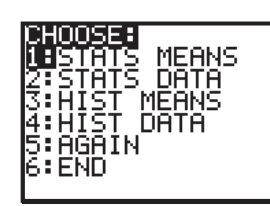

| NUM I | IN EACH   | 10 |
|-------|-----------|----|
| MEAN  |           |    |
| sp    | 2.1       | 12 |
|       | .31144167 | 73 |
|       |           |    |

PROGRAM: SAMPMEAN PlotsOff :FnOff :ClrHome Disp "SAMPLE MEANS" Disp"" Lb1 C ClrList L2,L3 1-Var Stats L1 Input "NUM SAMPLES?",S Input "NUM IN EACH?",N For(J, 1, S, 1)For(I,1,N,1) L1(randInt(1,dim(L1))) •L3(I) End mean(L3)⊕L2(J) ClrList L3 End min(L1)-2**●**Xmin max(L1)+2**●**Xmax (max(L1)-min(L1))/10⊕Xscl Lb1 E ClrHome Menu("CHOOSE:","STATS MEANS", A, "STATS DATA", F, "HIST MEANS", B, "HIST DATA", G, "AGAIN", C, "END", D) Lb1 A C1rHome Disp "NUM IN EACH",N Disp "MEAN",mean(L2) Disp "SD", stdDev(L2)

Pause Goto E Lb1 B PlotsOff Plot1(Histo9ram,L2) S⁄2**●**Ymax -.5€Ymin 1⊕Yscl Xscl/ 2●Xsc1 DispGraph Pause Xscl\*2**●**Xscl Goto E Lb1 F ClrHome Disp "DATA" Disp "MEAN", $\overline{x}$ Disp "SD",σx Pause Goto E Lb1 G PlotsOff Plot1(Histo9ram, L1) dim(L1)∕2●Ymax -.5●Ymin 1●Yscl DispGraph Pause Goto E Lb1 D